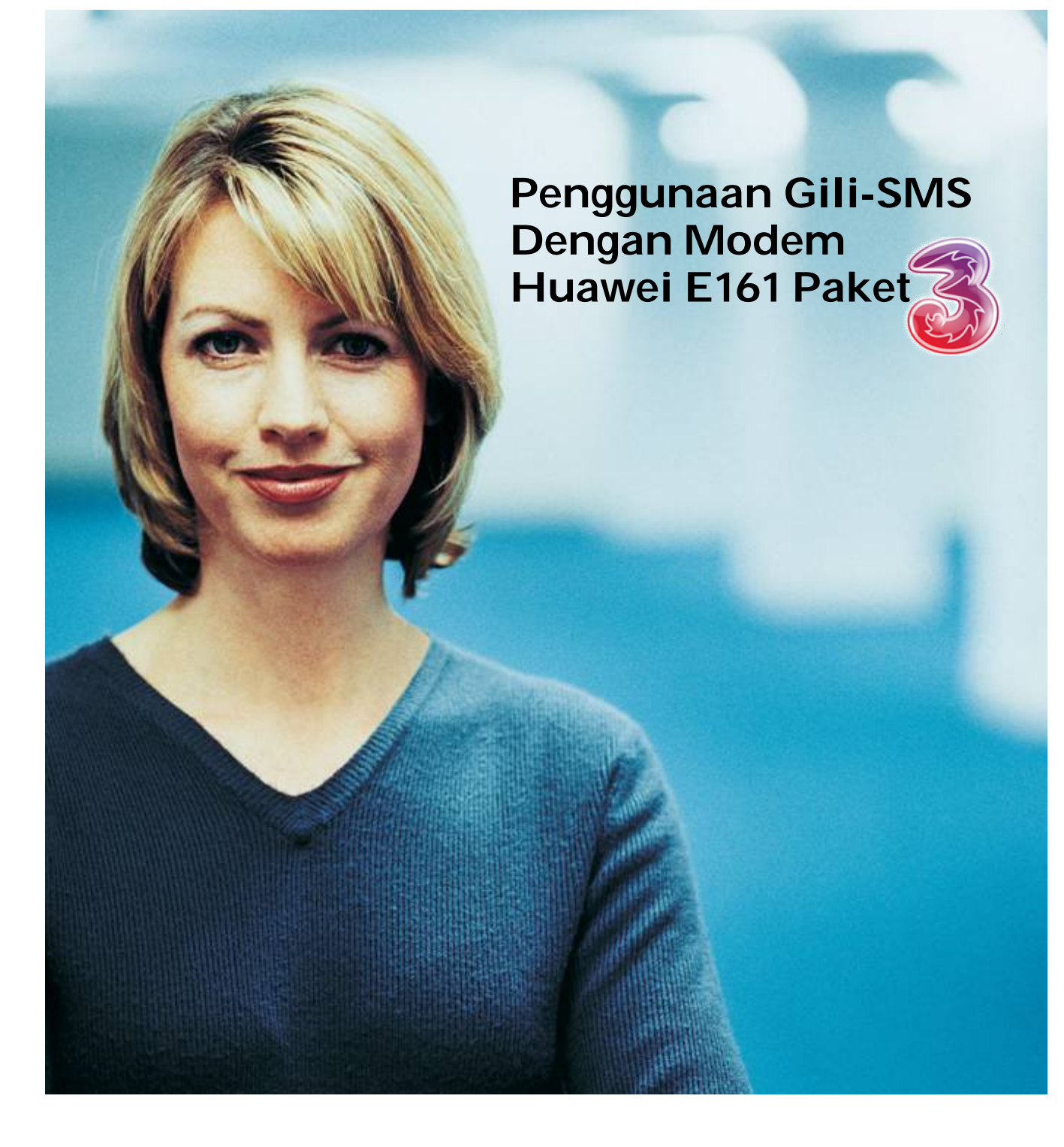

Ditulis oleh Yudi Silo Wardono Programmer Gili-SMS

Website : http://www.yusiwa.com

## Pengantar

Gili-SMS merupakan sebuah software SMS manager yang bisa digunakan untuk menerima dan mengirim SMS. Gili-SMS dapat mengirim SMS ke kontak, grup kontak, massal dan file Excel. Tarif murah SMS dari operator GSM dapat dimanfaatkan sebagai media SMS marketing, promosi produk/jasa via SMS, SMS center Perusahaan, SMS dakwah, SMS request radio, SMS pemberitahuan dll. Media SMS dapat diaplikasikan pada setiap bidang usaha mulai dari bank, radio, sekolah, dealer, komunitas, tour and travel, pesantren, gereja, bimbel, koperasi dll.

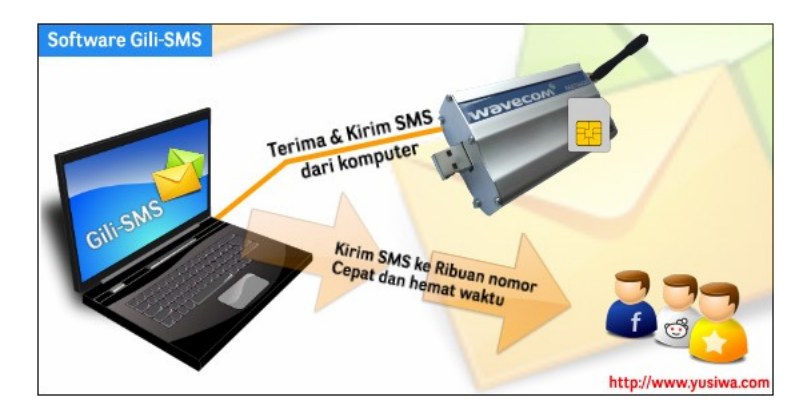

Untuk dapat mengirim dan menerima SMS, Gili-SMS harus dihubungkan dengan modem GSM terlebih dahulu. Gili-SMS cocok digunakan dengan beberapa modem GSM seperti Huawei, ZTE, Prolink, D-Link, Sierra, Vodafone, Wavecom, Zoglab bahkan dengan beberapa merek HP seperti Siemens, Nokia dan Sony Ericsson.

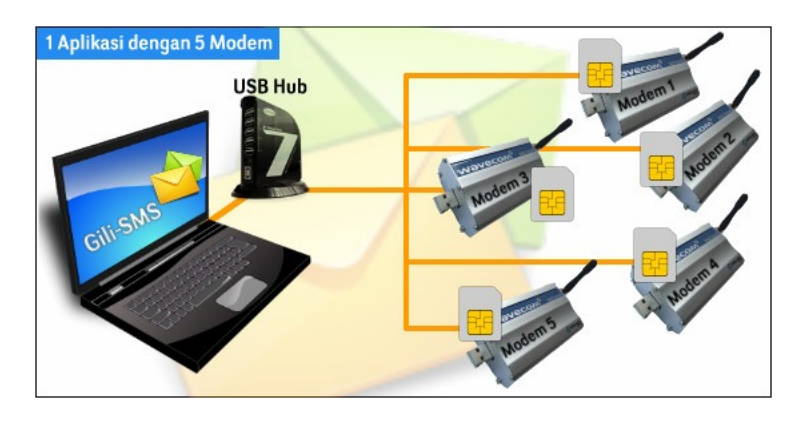

Pada artikel kali ini Gili-SMS akan dihubungkan(digunakan) dengan modem GSM Huawei E161 paket dari Three. Modem Huawei E161 paket dengan Three merupakan modem GSM yang digunakan untuk akses internet. Software bawaan modem sudah dimodifikasi sesuai dengan brand(merek) Three.

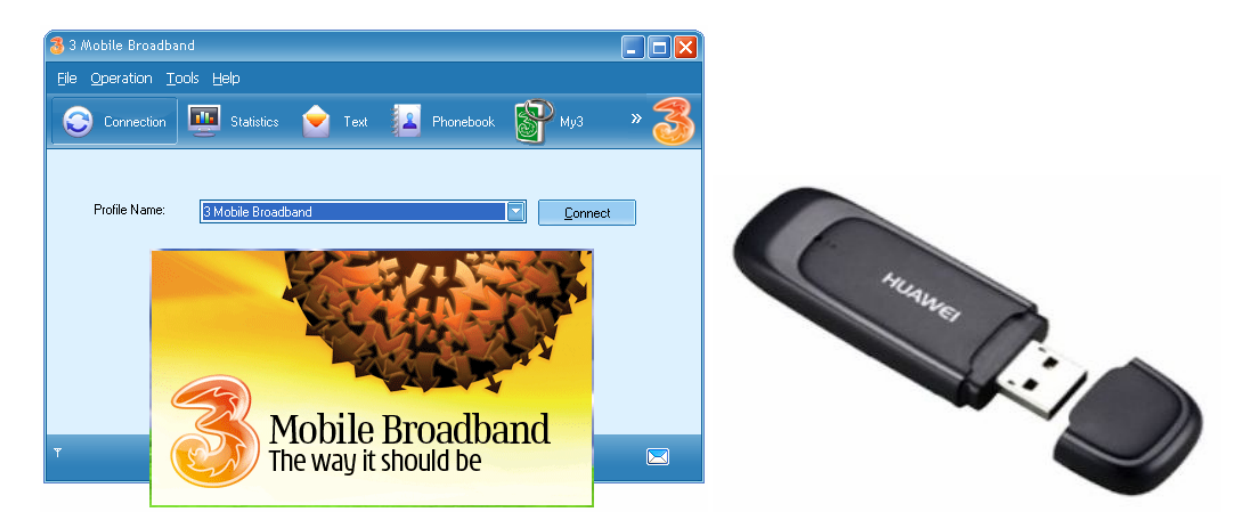

# Persiapan

Siapkan SIM Card terlebih dahulu. Anda bisa menggunakan sembarang SIM Card asalkan GSM. Pastikan SIM Card sudah bisa digunakan untuk menerima dan mengirim SMS dari handphone. Jangan lupa cek saldo dan masa tenggang.

Untuk memperoleh tarif SMS murah, terlebih dahulu ada beberapa prosedur yang perlu dilakukan. Prosedur ini berbeda untuk setiap operator GSM. Untuk lebih jelasnya anda bisa menghubungi Call Center dari SIM Card yang anda gunakan.

| Nomor Call Center | Keterangan |
|-------------------|------------|
| 116               | Telkomsel  |
| 222               | Indosat    |
| 817               | XL         |
| 838               | AXIS       |
| 123               | Three      |

Ikuti dengan seksama perubahan skema tarif SMS dari setiap operator. Ada yang berbatas pada jumlah SMS dan ada yang berbatas pada jam. Pada saat artikel ini dibuat tarif SMS untuk kartu AXIS, XL, Three, AS berkisar antara 500-1.000an rupiah per hari sudah bisa mengirim SMS mulai dari ribuan sampai puluhan ribu SMS ke semua operator.

### Instalasi 3 Mobile Broadband

Pada saat pertama kali menggunakan (menghubungkan) modem Huawei E161 ke komputer, anda akan diminta untuk melakukan instalasi. Instalasi ini berupa software bawaan modem yaitu 3 Mobile Broadband dan driver modem. Jika anda sudah melakukannya, maka lewati saja bagian ini. Instalasi ini hanya sekali saja untuk dilakukan.

Nantinya software bawaan modem berupa 3 Mobil Broadband tidak akan dipakai, kita akan menggunakan software standar dari modem Huawei yaitu Mobile Partner untuk mengaktifkan SIM Card setiap kali modem dihubungkan(dicolokkan) ke komputer. Instalasi software bawaan 3 Mobile Broadband dan driver modem Huawei E161 paket dari Three perlu dilakukan agar tidak akan muncul dialog instalasi setiap kali mencolokkan modem ke komputer. Ini hanya sebagai "syarat" saja.

1. Hubungkan modem ke komputer dan tunggu beberapa saat sampai keluar dialog **3 Mobile Broadband Setup**. Tekan tombol **Next** 

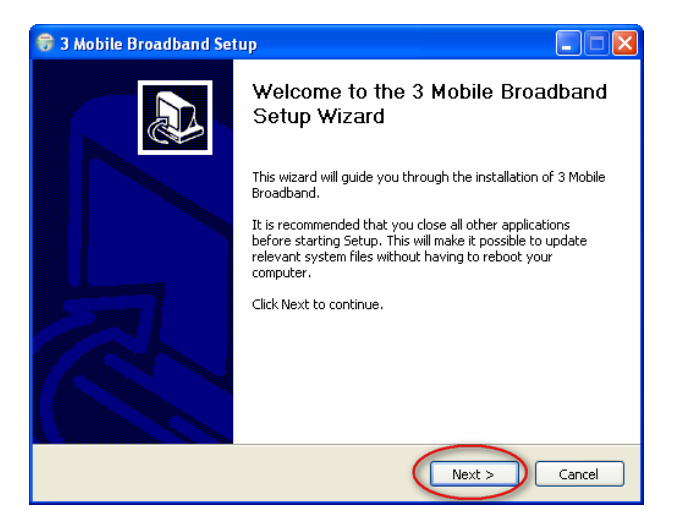

2. Pada dialog License Agreement, tekan tombol I Agree

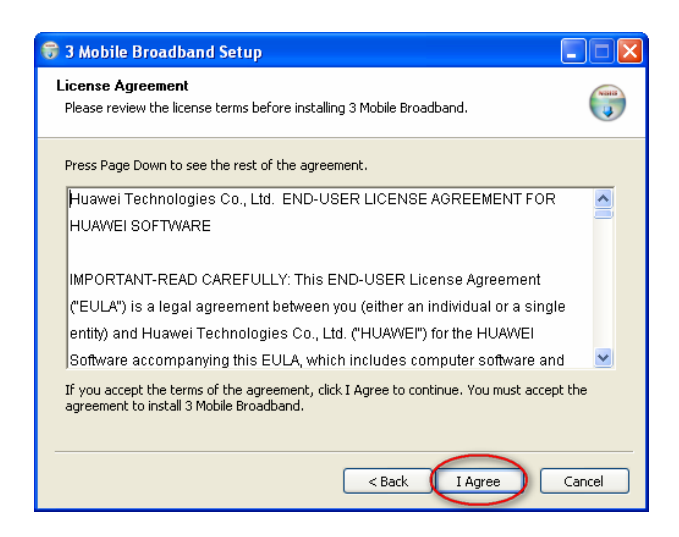

3. Pada dialog Choose Install Location, tekan tombol Next

| 😚 3 Mobile Broadband Setup                                                                                                    |              |
|----------------------------------------------------------------------------------------------------|--------------|
| Choose Install Location<br>Choose the folder in which to install 3 Mobile Broadband.                                                                   |              |
| Setup will install 3 Mobile Broadband in the following folder. To install in a different for Browse and select another folder. Click Next to continue. | older, click |
| Destination Folder <u>EAProgram Files\3 Mobile Broadband</u> Browse.                                                                                   |              |
| Space required: 35.4MB<br>Space available: 41.6GB                                                                                                    |              |
| < Back Next >                                                                                                    | Cancel       |

4. Pada dialog Choose Start Menu Folder pilih tombol Install

| 😽 3 Mobile Broadband Setup                                                                                                    |            |
|----------------------------------------------------------------------------------------------------|------------|
| Choose Start Menu Folder<br>Choose a Start Menu folder for the 3 Mobile Broadband shortcuts.                                                                                                    |            |
| Select the Start Menu folder in which you would like to create the program's short<br>can also enter a name to create a new folder.                                                                                       | ccuts. You |
| 3 Mobile Broadband                                                                                                    |            |
| 4shared Tools<br>7-Zip<br>Accessories<br>Administrative Tools<br>Adobe Help Viewer 2<br>Adobe RoboHelp 8<br>AHA Dialer<br>Altap Salamander 2.51<br>Appcelerator<br>Avtech VideoViewer<br>Burn4Free<br>Canon iP1900 series |            |
| < Back Install                                                                                                    | Cancel     |

5. Dialog selanjutnya, Installer akan melakukan peng-copy-an file. Tunggu sampai selesai.

| 😚 3 Mobile Broadband Setup                                                                                                    |        |
|----------------------------------------------------------------------------------------------------|--------|
| Installing<br>Please wait while 3 Mobile Broadband is being installed.                                                                                                    |        |
|                                                                                                    |        |
| Extract: Hutchison_C100\plugins\XFramePlugin\My3_001.ico<br>Extract: Hutchison_C100\plugins\XFramePlugin\splash.gif<br>Extract: Hutchison_C100\plugins\XFramePlugin\Thumbs.db<br>Extract: Hutchison_C100\RunInfo.ini<br>Extract: Hutchison_C100\Skin\Lassic.smf<br>Extract: Hutchison_C100\Skin\Classic.smf<br>Extract: Hutchison_C100\Skin\Classic.sml<br>Extract: Hutchison_C100\Skin\Classic.sml<br>Extract: Hutchison_C100\Skin\Classic.sml<br>Extract: Hutchison_C100\Skin\Classic.sml<br>Extract: Hutchison_C100\Skin\Classic.sml<br>Extract: Hutchison_C100\Skin\Classic.sml<br>Extract: Hutchison_C100\SysSetting.xml<br>Extract: Hutchison_C100\Thumbs.db<br>Extract: Hutchison_C100\Thumbs.db |        |
| < Back Next >                                                                                                    | Cancel |

6. Jika terdapat dialog Software Installation, tekan tombol Continue Anyway

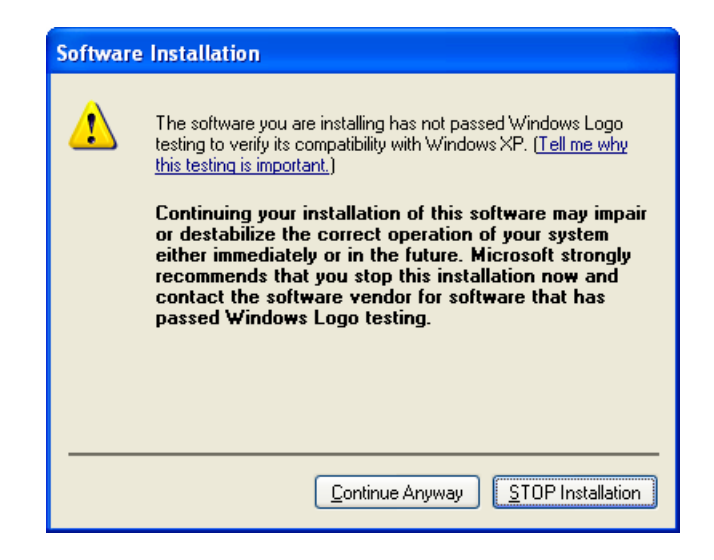

7. Selanjutnya tekan tombol Finish

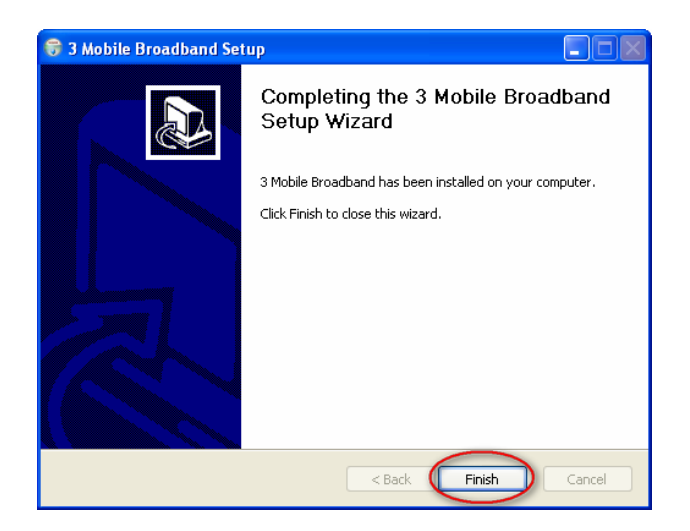

Jika menjumpai dialog software bawaan modem yaitu 3 Mobile Broadband, matikan saja dengan menekan tombol silang berwarna merah.

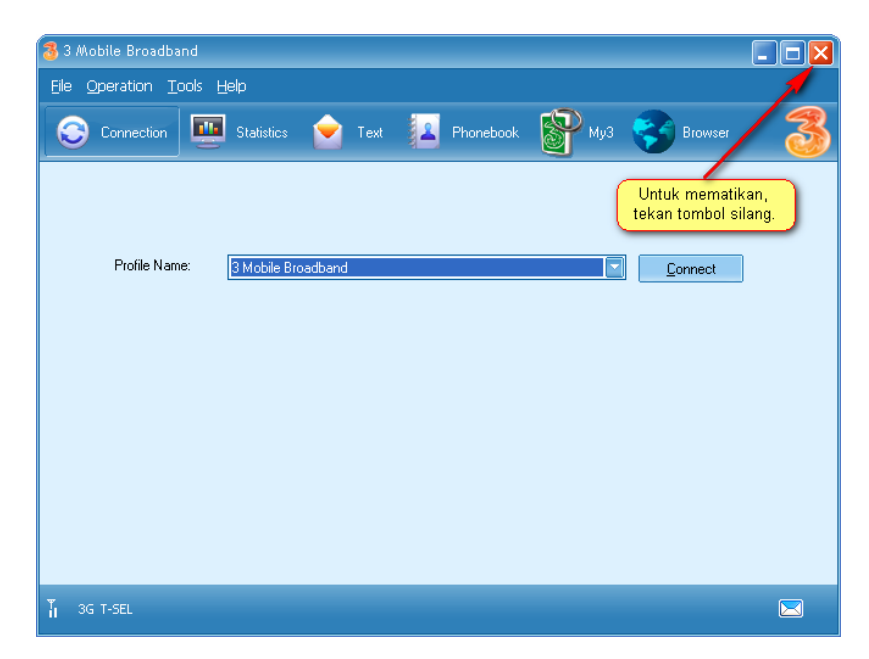

### Instalasi Mobile Partner

Menggunakan software 3 Mobile Broadband untuk mengaktifkan SIM Card menyebabkan modem tidak bisa diakses dengan Gili-SMS, oleh karena itu kita akan menggunakan software standar dari Huawei yaitu Mobile Partner. Mobile Partner bisa di download di <u>http://www.yusiwa.com/download-lain2/Mobile-Partner-21.005.11.00.865%20.zip</u>

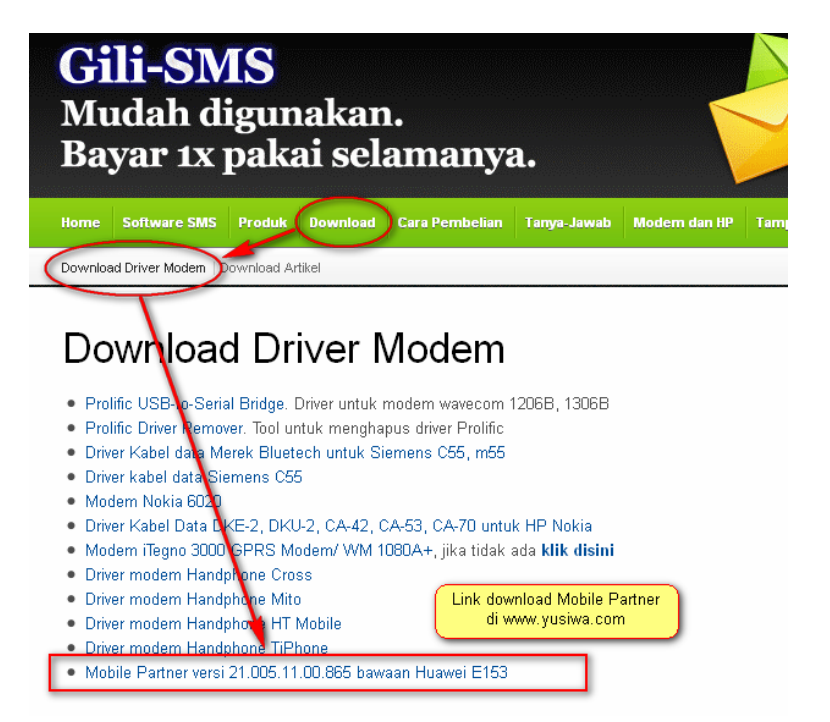

Setelah men-download, buka(uncompress) file menggunakan Winzip atau Winrar. Terdapat 2 file, untuk menjalankan instalasi, **klik 2x pada file Setup.exe** 

- 🚞 Mobile Partner File Edit View Favorites Tools Help -Ð 🔎 Search 🛛 💦 🌏 Back 🝷 Folders -💌 🔁 Go Address 🛅 C:\temp\Mobile-Partner-21.005.11.00.865\Mobile Partner data.bin VLC media file (.bin) 13.850 KB 对 Make a new folder Publish this folder to the Web 😂 Share this folder Setup.exe \$ Other Places C Mobile-Partner-21.005. 📋 My Documents Chared Documents 😼 My Computer 2 objects 14,2 MB
- 1. Pada dialog Installer Language, Pilih bahasa English lalu tekan tombol OK

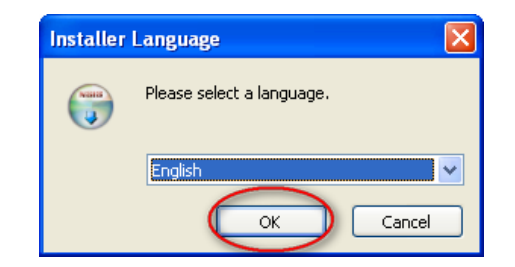

2. Pada dialog Mobile Partner Setup, tekan tombol Next

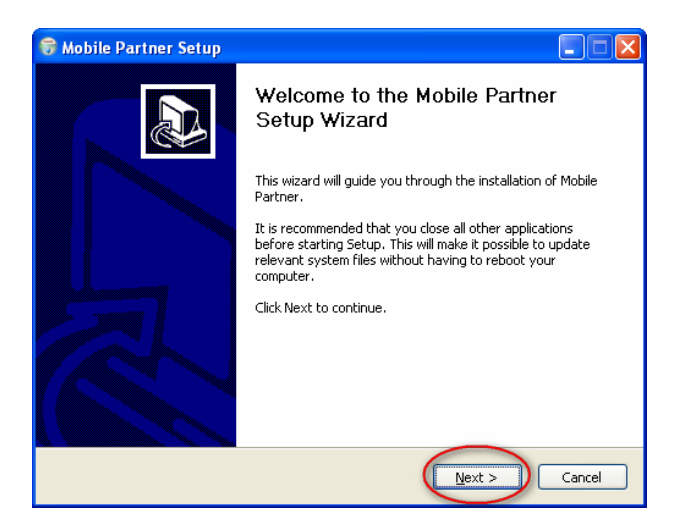

3. Pada dialog License Agreement, tekan tombol I Agree

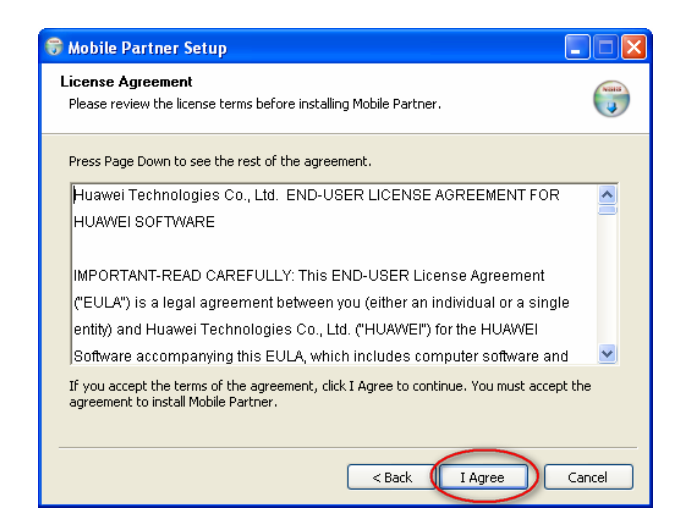

4. Pada dialog Choose Install Location, tekan tombol Next

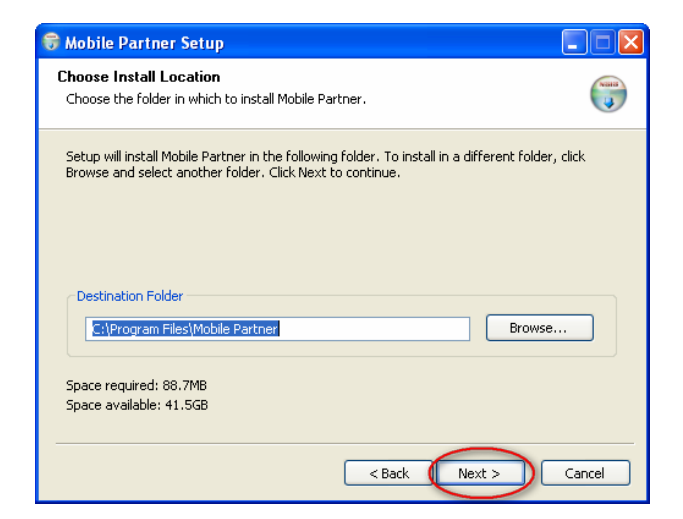

5. Pada dialog Choose Start Menu Folder, tekan tombol Install

| 😽 Mobile Partner Setup                                                                                                    |             |
|----------------------------------------------------------------------------------------------------|-------------|
| Choose Start Menu Folder<br>Choose a Start Menu folder for the Mobile Partner shortcuts.                                                                                                    |             |
| Select the Start Menu folder in which you would like to create the program's sho<br>can also enter a name to create a new folder.<br>Mobile Partner                                                                     | rtcuts. You |
| 3 Mobile Broadband<br>4shared Tools<br>7-Zip<br>Accessories<br>Administrative Tools<br>Adobe Help Viewer 2<br>Adobe RoboHelp 8<br>AHA Dialer<br>Altap Salmander 2.51<br>Appcelerator<br>Avtech VideoViewer<br>Burn4Free |             |
| < Back Install                                                                                                    | Cancel      |

6. Tunggu sampai proses selesai.

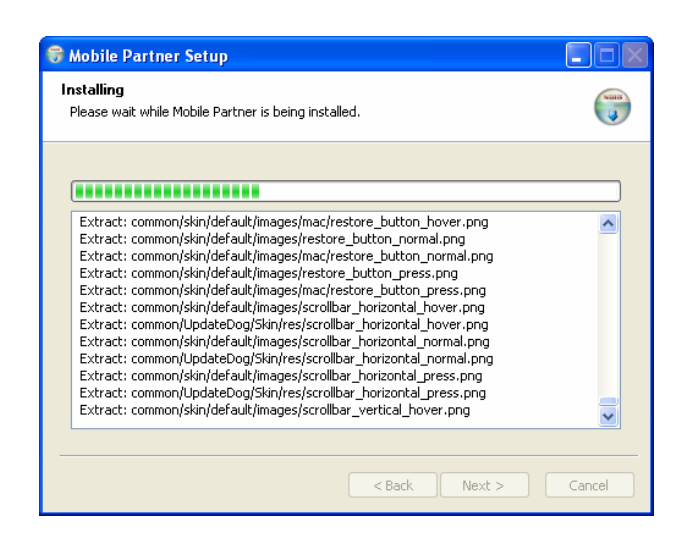

7. Selanjutnya tekan tombol Finish

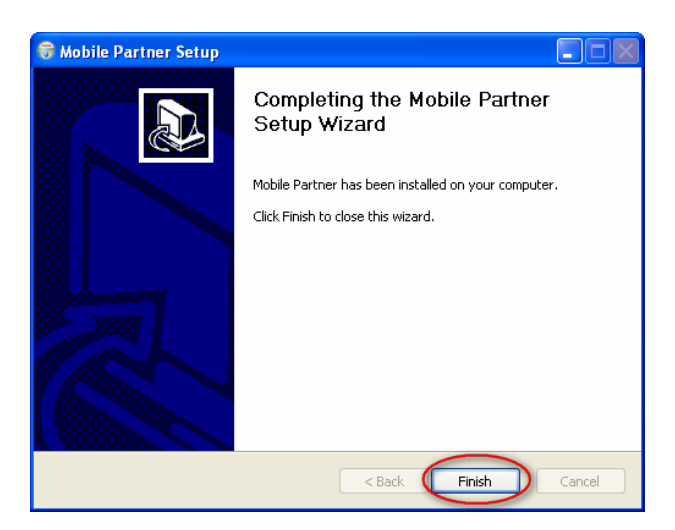

Mobile Partner dapat dijalankan dari shortcut yang ada di desktop.

|                |           |                | 📵 Mol  | ile Partner   |         |            |       |       |     |           |          |          |         |    |
|----------------|-----------|----------------|--------|---------------|---------|------------|-------|-------|-----|-----------|----------|----------|---------|----|
|                |           |                | File ( | operation Too | ols Hel | p          |       |       |     |           |          |          |         |    |
|                |           |                | 3      | Connection    |         | Statistics | all 🝙 | E Te: | d 🕌 | Phonebook | <b>-</b> | Call Log | 🍯 បទ៖   | 5D |
|                |           |                |        |               |         |            |       |       |     |           |          |          |         |    |
|                |           |                |        |               |         |            |       |       |     |           |          |          |         |    |
|                |           |                |        | Profile I     | Name:   | Indosat G  | PRS   |       |     |           |          |          | Connect |    |
|                |           |                |        |               |         |            |       |       |     |           |          |          |         |    |
| and the second |           | 0              |        |               |         |            |       |       |     |           |          |          |         |    |
| <u> </u>       |           |                |        |               |         |            |       |       |     |           |          |          |         |    |
| WampServer     | Dropbox   | Mobile Partner |        |               |         |            |       |       |     |           |          |          |         |    |
|                |           | $\smile$       |        |               |         |            |       |       |     |           |          |          |         |    |
| C:\            |           | 3              |        |               |         |            |       |       |     |           |          |          |         |    |
| Command        | Yahoo!    | 3 Mobile       |        |               |         |            |       |       |     |           |          |          |         |    |
| Prompt         | Messenger | Broadband      | ₹ v    | /CDMA T-SEL   |         |            |       |       |     |           |          |          |         |    |

### Konfigurasi Mobile Partner

Pastikan software 3 Mobile Broadband sudah dimatikan terlebih dahulu, jalankan software Mobile Partner.

- 1. Pilih menu Tool / Options
- 2. Pada bagian General, pastikan opsi "Launch on OS startup" tidak dicentang, tekan tombol OK

| Options                                       | X                                                              |
|-----------------------------------------------|----------------------------------------------------------------|
| Call<br>Call<br>Profile Management<br>Network | Startup Launch on OS startup Minimize window on startup ntang. |
|                                               | OK Cancel                                                      |

3. Pada bagian **Text Message**, centang pada opsi "*Save on SIM/USIM card or device*" lalu tekan tombol **OK** 

| Options                                          | X                                                                                                    |
|--------------------------------------------------|----------------------------------------------------------------------------------------------------|
| General<br>Call<br>Profile Management<br>Network | Text message handling<br>Show a notification when a new text message arrives<br>Sound file name:<br>C:/Program Files/Mobile Partner/plugins/SMSUPlugin/SMSVoice.wav<br>Browse Test<br>New Message Save Mode<br>Save in leeal<br>Save on SIM/USIM card or device<br>SMSC<br>Message Centre Number: +6281100000<br>Storage Period: Maximum |
|                                                  | OK                                                                                                    |

4. Jika sudah keluar dari Mobile Partner

### Perlu diperhatikan

Setiap kali anda menghubungkan(menancapkan) modem ke komputer, software 3 Mobile Broadband akan dijalankan. Jika sudah tertampil, matikan saja dan jalankan Mobile Partner. Hal ini agar SIM diaktifkan menggunakan Mobile Partner sesuai dengan konfigurasi yang sudah dilakukan diatas.

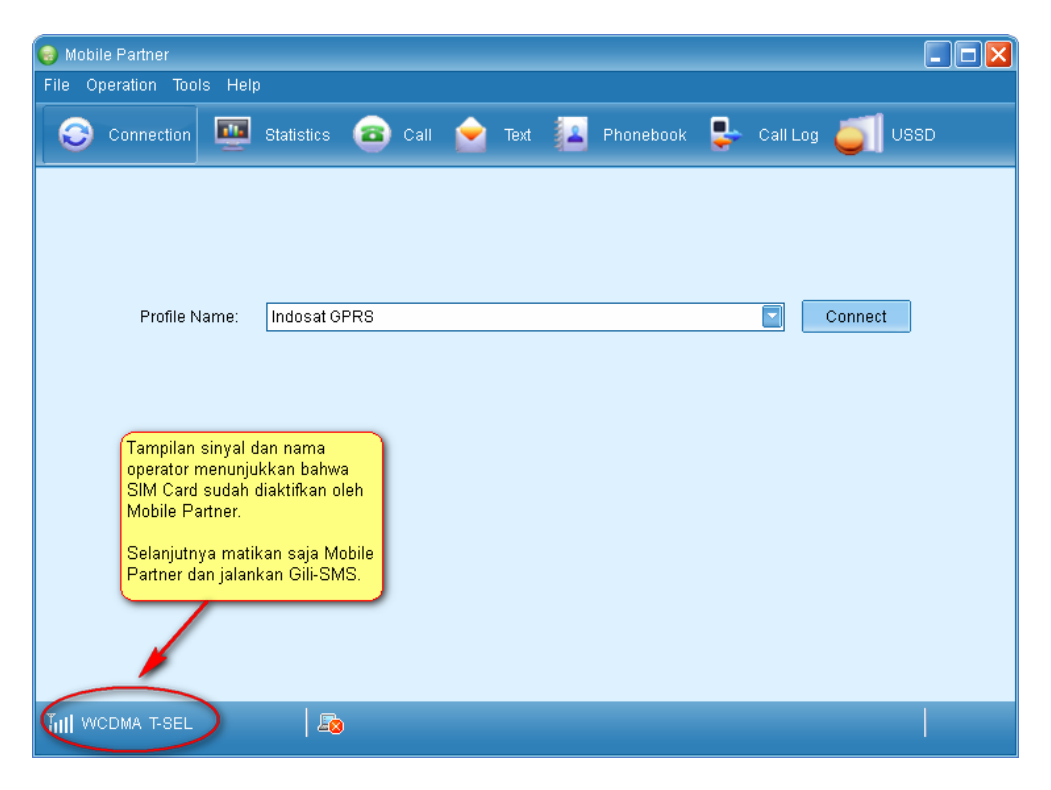

Setelah kartu terdeteksi oleh Mobile Partner, maka matikan saja Mobile Partner-nya. Selanjutnya anda tinggal menjalankan Gili-SMS.

# Konfigurasi Gili-SMS

Setelah tahap instalasi software 3 Mobile Broadband dan Mobile Partner, sekarang saatnya melakukan konfigurasi modem dengan Gili-SMS. Sejak update bulan April 2012, Gili-SMS sudah mendukung dialog **Wizard Koneksi Modem**.

Pastikan modem Huawei E161 sudah terhubung ke komputer dan Mobile Partner sudah dijalankan sesuai dengan penjelasan dibagian *"Perlu diperhatikan"* 

- 1. Jalankan Gili-SMS, pilih menu File / Panduan Koneksi Modem
- 2. Pada dialog Selamat Datang, tekan tombol Lanjut

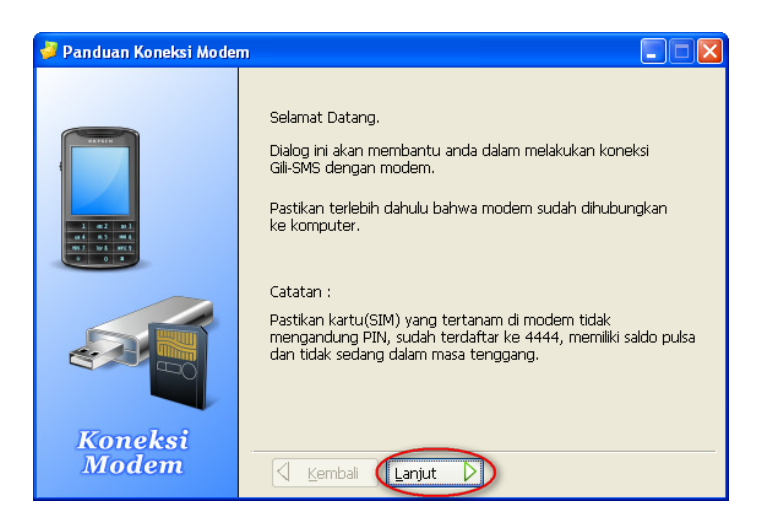

3. Pada dialog berikutnya, tekan tombol Lanjut

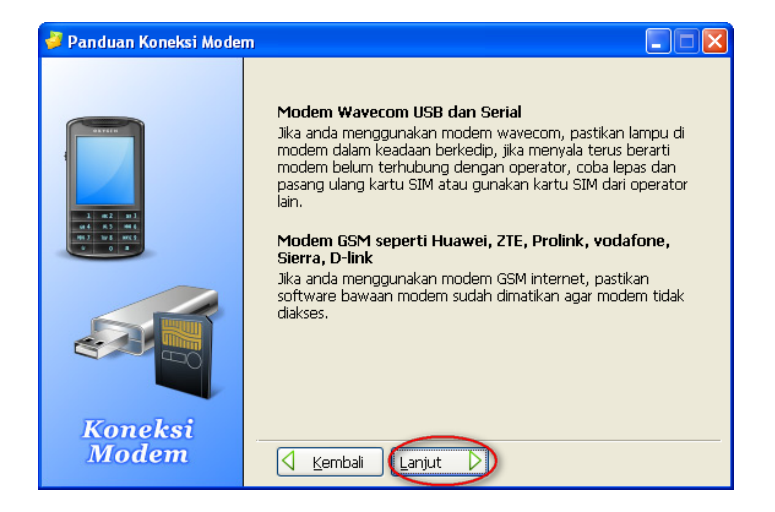

- 4. Gili-SMS akan mendeteksi modem yang terhubung ke komputer dan mengetes apakah modem bisa digunakan untuk SMS. Modem yang terdeteksi akan ditampilkan dalam daftar.
- 5. Pilih modem Huawei E161 pada daftar dan tekan tombol Lanjut

| 🌽 Panduan Koneksi Mode | m 🗖 🗖 🗖                                                                                                    |
|------------------------|----------------------------------------------------------------------------------------------------|
|                        | Daftar dibawah ini merupakan modem-modem yang terdeteksi<br>oleh Gili-SMS. Plilh modem yang sesuai dengan yang anda<br>gunakan.<br>Port Nama Modem<br>COM13 huawei E161      |
| Koneksi<br>Modem       | Jika anda tidak mendapati modem yang terhubung ke<br>komputer dalam daftar diatas, pastikan driver modem sudah<br>di-instail. Tekan tombol "Deteksi" untuk mendeteksi modem. |

 Selanjutnya pilih dari daftar modem(kanal) ke berapa yang akan dihubungkan dengan Huawei E161. Gili-SMS dapat terhubung dengan maksimal 5 modem dalam 1 komputer. Jika anda tidak mengerti biarkan saja terpilih apa adanya. 7. Selanjutnya pilih dari daftar jenis kartu dan operator untuk kartu(SIM Card) yang digunakan. Pada entry Nomor Kartu, isi nomor kartu dengan lengkap atau 3-4 digit belakang kartu.

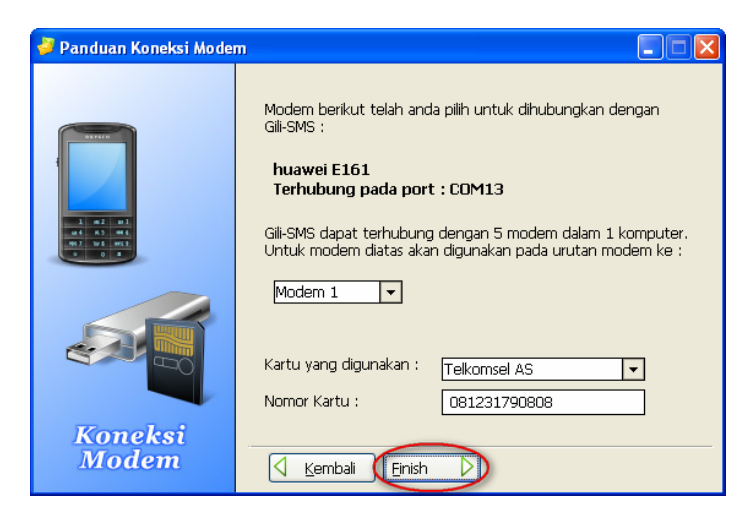

8. Terakhir, tekan tombol Finish

Gili-SMS akan mencoba terhubung ke modem(inisialisasi) dan jika berhasil pada statusbar akan tertampil sinyal dalam persen.

| 🤞 Gili-SMS                                |                      |             |                      |                                |                                            |
|-------------------------------------------|----------------------|-------------|----------------------|--------------------------------|--------------------------------------------|
| File Program Tool Keluar                  |                      |             |                      |                                |                                            |
| Kategori SMS 🛞                            |                      |             | 5 🔊 🔁                | SMS N                          | MASUK(14.006) 🔛                            |
| (updat) kurget M 2M2                      | DITERIMA (RE         | CEIVED)     | PENG                 | iIRIM (SENDER)                 | Pesan 🔼                                    |
| SMC Competers(Draft)                      | SIM / Tanggal        | Jam         | No. Handphone        | Nama Kontak                    |                                            |
| SMS Sementara(Dran)                       | 5 27-03-2012         | 11:25:33    | +6285748272745       | Bpk. Rokhim, Toko Anda         | 🖂 Salam Sukses. Kembangkan                 |
| SMS Terkinm(sent)                         | 5 27-03-2012         | 11:25:32    | +6285748272745       | Bpk. Rokhim, Toko Anda         | 🖂 Salam Sukses, Kembangkan                 |
| C SMS Template                            | 5 27-03-2012         | 11:25:32    | +6285748272745       | Bpk. Rokhim, Toko Anda         | 🖂 Salam Sukses, Kembangkan                 |
| SMS Terjadwal                             | 5 27-03-2012         | 11:25:30    | +6285748272745       | Bpk. Rokhim, Toko Anda         | 🛛 🖂 Salam Sukses, Kembangkan               |
| SMS Tertunda(Uutbox)                      | 5 27-03-2012         | 11:25:29    | +6285748272745       | Bpk. Rokhim, Toko Anda         | 🔄 🖂 Salam Sukses. Kembangkan               |
| 🔯 SMS SPAM                                | 5 27-03-2012         | 11:25:29    | +6285748272745       | Bpk. Rokhim, Toko Anda         | 🛛 🖂 Salam Sukses. Kembangkan               |
|                                           | 5 27-03-2012         | 11:25:28    | +6285748272745       | Bpk. Rokhim, Toko Anda         | 🗌 🖂 Salam Sukses. Kembangkan 📃             |
| 🛋 Kontak dan Grup 🛛 🛞                     | 5 27-03-2012         | 11:25:28    | +6285748272745       | Bpk. Rokhim, Toko Anda         | Salam Sukses. Kembangkan                   |
| 🌆 Daftar Kontak                           | 5 27-03-2012         | 11:25:27    | +6285748272745       | Bpk. Rokhim, Toko Anda         | Salam Sukses. Kembangkan                   |
| 🙎 Kontak Baru                             | 5 27-03-2012         | 11:25:26    | +6285748272745       | Bpk. Rokhim, Toko Anda         | Salam Sukses. Kembangkan                   |
| la Daftar Grup                            | 5 27-03-2012         | 11:25:24    | +6285748272745       | Bpk. Rokhim, Toko Anda         | Salam Sukses. Kembangkan                   |
| Sun Baru                                  | 5 27-03-2012         | 11:25:24    | +6285748272745       | Bpk. Rokhim, Toko Anda         | Salam Sukses. Kembangkan                   |
|                                           | 5 27-03-2012         | 11:25:23    | +6285748272745       | Bpk. Rokhim, Toko Anda         | Salam Sukses. Kembangkan                   |
|                                           | 5 27-03-2012         | 11:25:22    | +6285748272745       | Bpk. Rokhim, Toko Anda         | 🖂 Salam Sukses, Kembangkan                 |
| V SMS 🛞                                   |                      |             |                      |                                | > ~                                        |
| 📷 Kirim SMS Kontak                        | Salam Sukses. Ker    | mbangkan us | saha anda agar lebih | maju, gunakan sms sebagai      | media untuk memberikan 🛛 🔣                 |
| 🗧 🖾 Kirim SMS Ke Grup 🤅 Sin ya            | ıl tertampil beserta | d           | an karyawan. Gunaki  | an Gili-SMS.00010              |                                            |
| 🚰 Kirim SMS Massal 🛛 🛛 🕹 😽                | angan kartu yang     |             |                      |                                |                                            |
| 👘 📇 Kirim SMS Massal Sesuai Agama 🛛 digun | akan dan 3 digit no  | mor         |                      |                                | ~                                          |
| Teraki                                    | m.                   |             |                      | Untuk mencar                   | i tanggal, masukkan tanggal lalu tekan TAB |
| C Kirim SMS Dari File Excel               | Tapagal No. Ha       | ndnhone I   | Jama Kontak          |                                |                                            |
| Pencarian SMS                             |                      | Software S  | MS nenuniang usaba   | a, kegiatan & lavanan, http:// | /www.vusiwa.com                            |
| Modem : AS(808) S:61%                     | OFF                  | OF          | F                    | OFF                            | OFF                                        |

Jika Gili-SMS tidak dapat terhubung ke modem coba keluar dan jalankan lagi Gili-SMS. Hal yang perlu diingat adalah penjelasan yang tertera dibagian "*Perlu diperhatikan*".

Jika anda masih mengalami kesulitan dalam menggunakan Gili-SMS dengan modem Huawei E161 paket dari Three, hubungi kami di 0852.3558.3200(AS) atau 0878.545.20001(XL) atau YM ke cs1\_yusiwa@yahoo.com atau YM ke cs2\_yusiwa@yahoo.com.